# WLAN der HLS

Um das WLAN der HLS nutzen zu können braucht man 2 Dinge:

- 1. Username und Passwort (wie Login für die PCs und den FILR)
- 2. Voucher (Wird per Mail Anfang des Schuljahres verschickt), sonst beim Admin fragen

#### Einrichtung unter iOS (11)

Verbinden mit WLAN HLS Meldung über nicht vertrauenswürdiges Zertifikat mit "annehmen" bestätigen. Username und Passwort wie am PC eingeben. Dann den Voucher eingeben (Meldung "success" ist sehr klein), mit OK. bestätigen.

Einrichtung unter MacOS (10.13)

Es empfiehlt sich das Root-Zertifikat unserer Schule zu installieren (<u>www.hls-og.de/cert/HLS.der</u>) Verbinden mit WLAN HLS

Username und Passwort wie am PC eingeben.

Dann Voucher eingeben (Meldung "success" ist sehr klein), mit OK. bestätigen.

### Einrichtung unter Windows (7 / 10)

Das Root-Zertifikat unserer Schule muss unbedingt installiert werden (<u>www.hls-og.de/cert/HLS.der</u>)

Die Datei HLS.der (s. oben) doppelt anklicken - es öffnet sich der Importassistent:

| Im nächsten Schritt (WICHTIG) den Zertifikatsspeicher |
|-------------------------------------------------------|
| für Vertrauenswürdige Stammzertifizierungsstellen     |
| auswählen                                             |

| Windows kann automatisch einen Zertifikatspeicher ausv<br>Speicherort für die Zertifikate angeben.                                                                                                    | vählen, oder Sie können einen                                                |
|----------------------------------------------------------------------------------------------------|------------------------------------------------------------------------------|
| C Zertifikatspeicher automatisch auswählen (auf de                                                                                                    | m Zertifikattyp basierend)                                                   |
| Alle Zertifikate in folgendem Speicher speichern                                                                                                    |                                                                              |
| Zertifikatsneicher:                                                                                                    |                                                                              |
| Vertrauenswürdige Stammzertifizierungsstellen                                                                                                    | Durchsuchen.                                                                 |
|                                                                                                    |                                                                              |
|                                                                                                    |                                                                              |
|                                                                                                    |                                                                              |
|                                                                                                    |                                                                              |
|                                                                                                    |                                                                              |
|                                                                                                    | 2                                                                            |
| Weitere Informationen über Zertifikatspeicher                                                                                                    |                                                                              |
|                                                                                                    |                                                                              |
|                                                                                                    |                                                                              |
|                                                                                                    | 1 1                                                                          |
| < <u>Z</u> urüd                                                                                                    | <u>W</u> eiter > Abbrea                                                      |
| ertifikatimport-Assistent                                                                                                    |                                                                              |
| Zertifikatspeicher auswählen                                                                                                    |                                                                              |
| artifi                                                                                                    | rate gespeichert werden                                                      |
| Wahlen Sie den Zertifikatspeicher, der verwendet                                                                                                    | ate gespelater e werden.                                                     |
| werden son.                                                                                                    |                                                                              |
| Wei den son.                                                                                                    |                                                                              |
| Eigene Zertifikate                                                                                                    | wählen, oder Sie können einen                                                |
| Eigene Zertifikate                                                                                                    | wählen, oder Sie können einen                                                |
| Eigene Zertifikate<br>Vertrauenswirdige Stammzertifizierungsstellen<br>Organisationsvert rauen<br>Zwischenzertifizierungsstellen<br>uf dk                                                                                                    | wählen, oder Sie können einen<br>em Zertifikattyp basierend)                 |
| Bigene Zertfikate<br>Bigene Zertfikate<br>Urganisationsvertrauen<br>Zwischenzerfikierungsstellen<br>Vertrauenswürdige Hersusgeber<br>enne                                                                                                    | wählen, oder Sie können einen<br>em Zertifikattyp basierend)                 |
| Eigene Zertifikate<br>Eigene Zertifikate<br>Vertauenswürdige Stammzertifizierungsstellen<br>Zwischenzertifizierungsstellen<br>Vertauenswürdige Herausgeber<br>Nicht vertrauenswürdige Herausgeber                                                                                                    | wählen, oder Sie können einen<br>em Zertifikattyp basierend)                 |
| Vertrauenswirdige Herausgeber<br>Nicht vertrauenswirdige Fammertifizierungsstellen<br>Vertrauenswirdige Herausgeber<br>Nicht vertrauenswirdige Herausgeber                                                                                                    | wählen, oder Sie können einen<br>em Zertifikattyp basierend)                 |
| Ben Sol. Egene Zertifikate Egene Zertifikate Vertrauenswürdige Stammzertifizierungsstellen Zwischenzertifizierungsstellen Vertrauenswürdige Herausgeber Nicht vertrauenswürdine Zertifikate Physikalischen Speicher anzeigen                                                                                                    | wählen, oder Sie können einen<br>em Zertifikattyp basierend)<br>             |
| Bigene Zertfikate<br>Bigene Zertfikate<br>Urdrauenswürdige Stammzertfüherungsstellen<br>Vertrauenswürdine Zertfikate<br>Nicht vertrauenswürdine Zertfikate<br>Bhyskalischen Speicher anzeigen                                                                                                    | wählen, oder Sie können einen<br>en Zertifikattyp basierend)<br>             |
| Bigen Zerüfikate Egen Zerüfikate Egen Zerüfikate                                                                                                    | wählen, oder Sie können einen<br>en Zertifikattyp basierend)<br>Durchsuchen. |
| Ben Sol. Ben Zerüfikate Ben Zerüfikate Vertrauenswürdige Stammzertifizierupsstelen Vertrauenswürdige Herausgeber Nicht vertrauenswürdige Herausgeber Bhyskalschen Speicher anzeigen OK Abbrechen                                                                                                    | wählen, oder Sie können einen<br>en Zertifikattyp basierend)<br>             |
| Bigene Zertfikate<br>Eigene Zertfikate<br>Urganisationsver trauen<br>Vertrauenswirdige Stammzertfizierungsstellen<br>Vertrauenswirdige Herausgeber<br>Nicht vertrauenswirdige Herausgeber<br>Richt vertrauenswirdige Herausgeber<br>OK Abbrechen                                                                                                    | wählen, oder Sie können einen<br>em Zertifikattyp basierend)<br>Durchsuchen. |
| By Series Series | wählen, oder Sie können einen<br>en Zertifikattyp basierend)<br>             |
| Beden sol.                                                                                                    | wählen, oder Sie können einen<br>em Zertifikattyp basierend)<br>             |
| Weitere Informationen über Zertifikatspeicher                                                                                                    | wählen, oder Sie können einen<br>em Zertifikattyp basierend)<br>             |
| Weitere Informationen über Zertifikatspeicher                                                                                                    | wählen, oder Sie können einen<br>em Zertifikattyp basierend)<br>             |

|                                                                            | Sicherheitswarnung                                                                                                    | × |
|----------------------------------------------------------------------------|----------------------------------------------------------------------------------------------------|---|
| Die Warnung bitte mit Ja bestätigen                                        | Sie sind im Begriff, ein Zertifikat von einer Zertifizierungsstelle zu installieren, die sich wie folgt darstellt:     HLS2@WLAN   Image: Comparison of the size of the size |   |
| Dann ist unseren Server als vertrauenswürdigen<br>Zertifizieren akzeptiert | Zertifikat     Allgemein   Details   Zertifizierungspfad     Image: Construct of the second second sec                                            | - |

Gültig ab 27. 02. 2018 bis 25. 02. 2028

Weitere Informationen über Zertifikate

Zertifikat installieren...

ОК

Anschließend wie gewohnt mit WLAN HLS verbinden, Username und Passwort wie am PC eingeben.

Dann den Voucher eingeben mit OK. bestätigen.

## Einrichtung unter Android

Hier gibt es eine Vielzahl unterschiedlicher Geräte und Softwareversionen. Leider können nicht alle Android-Geräte und alle Versionen mit der RADIUS-Authentifizierung umgehen. Dennoch eine Anleitung:

Das Root-Zertifikat unserer Schule muss unbedingt installiert werden (<u>www.hls-og.de/cert/HLS.der</u>)

Dazu das Zertifikat herunterladen und öffnen. Man muss sein Gerät mit einem Code (o.ä.) sichern (Falls man das nicht hat, wird man gleich dazu aufgefordert das einzurichten)

Wichtig: Es muss eingestellt werden, dass das Zertifikat (Name "HLS") für das WLAN verwendet werden soll (nicht VPN / Apps)

#### Dann verbindet man sich mit dem WLAN "HLS"

Einstellungen: MSCHAPV2 und PEAP Das CA-Zertifikat "HLS" auswählen Identität: Username (wie am PC) Anonyme Identität bleibt leer (ggf. Domain: <u>http://hls-og.de</u>) Passwort wie am PC

Nach einigen Sekunden (manchmal auch mehr) kommt ein Fenster in das man den Voucher eintragen muss.

| Zertifikatsna              | ame             |        |
|----------------------------|-----------------|--------|
| Zertifikatsr<br><u>HIs</u> | name            |        |
| Verwendet                  | für             |        |
| VPN und A<br>WLAN          | Apps            |        |
|                            | ABBRECHEN       | ОК     |
| HLS                        |                 |        |
| Phase 2-Au                 | uthentifizierun | g      |
| MSCHAPV                    | 2 💌             |        |
| CA-Zertifika               | at              |        |
| HIs 🔻                      |                 |        |
| Identität                  |                 |        |
| AB                         | BRUCH VER       | BINDEN |
|                            |                 |        |